## ETA平台上传生源地回执码操作说明

- 1. 登入**浙江大学三全育人平台**,网址为eta.zju.edu.cn。通过浙大通行 证验证登录。
- 2. 学生首次登录需要完善个人信息。

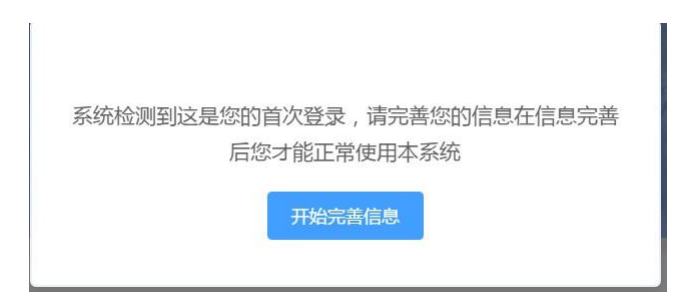

按照顺序填写自己的个人信息,**结束后返回首页**。

| 首页 🛛 🔺 个人画像 | 1 🚔 服务大厅    | \$ 系统管理         |                |           |
|-------------|-------------|-----------------|----------------|-----------|
| 院善          |             |                 |                |           |
| (1)<br>联系方式 | (2)<br>个人信息 | (3)<br>学生信息修改申请 | (4)<br>学习与工作经历 | (5)<br>完成 |
|             |             |                 |                |           |

3. 点击"服务大厅"

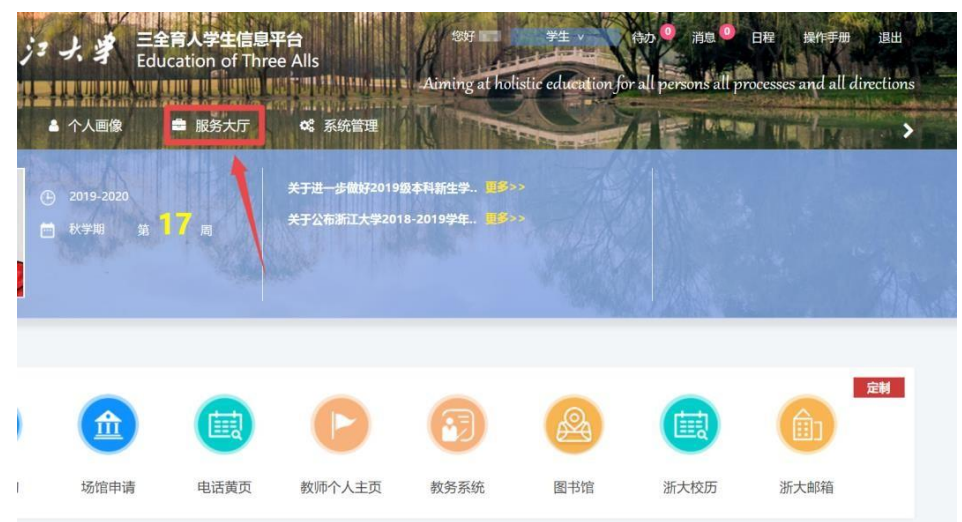

4. 依次点击"助学贷款"→"生源地贷款申请"

| ()<br>()<br>()<br>()<br>()<br>()<br>()<br>()<br>()<br>()<br>()<br>()<br>()<br>( |                                          |             |
|---------------------------------------------------------------------------------|------------------------------------------|-------------|
| 使用                                                                              | 服务炎别:全部 评奖评优 学生资助 勤工助* 助学政策 *生评价 工作记录 其他 |             |
| 收藏                                                                              | 服务方式: 全部 办理 查询 统计<br>优起选项                | _           |
|                                                                                 | S<br>生源地贷款申请<br>即学校就<br>0次校题 ②           | s<br>x<br>Y |

5. 点击"**在线办理"**(开放时间为9月1日00:00至9月24日00:00)。

| - در المبز 🎯 | よ<br>第<br>三<br>全育人学生信息平台<br>Education of Three Alls | \$H 学生 ·                         | ● 前後 ● 肖像 ● 日程 一接作手册 退出                               |
|--------------|-----------------------------------------------------|----------------------------------|-------------------------------------------------------|
| ▲ 首页 ▲       | 个人画像 🚔 服务大厅 😪                                       | Auming at notistic educa<br>系统管理 | tion for all persons all processes and all directions |
|              | 项目名称:生源地(国家贷款)                                      | 负责单位:国贷中心                        |                                                       |
| 度            | 服务部门:小剧场220                                         | 负责人:无                            |                                                       |
|              | 联系电话:0571-9658746568                                | 办公地点:                            | 在线办理                                                  |
| 办事指南         | 办理流程 材料下载                                           |                                  |                                                       |
| 根据国家文件       | <b></b> .                                           |                                  |                                                       |

 确认当前位置为"服务大厅>生源地贷款回执录入申请",如实填写贷款信息后 点击"提交申请"。

| 新                                                                                                    | Alls          | 学生 日禄 神小王弟 Bitt<br>Apring a holistic education for all persons all processes and a |
|----------------------------------------------------------------------------------------------------|---------------|------------------------------------------------------------------------------------|
| ♣ 首页 学生信息 服务大厅 系统                                                                                            | <sup>客理</sup> | direction                                                                          |
| ♥综当前的位置:服务大厅 > 生源地级数回执录入申请<br>学号:                                                                            | 姓名:           | <b>廿</b> 知:                                                                        |
| 平极<br>班级 :                                                                                                   | 手机号码:         | 15.7K                                                                              |
| 贷款学年: 2023-2024                                                                                              |               |                                                                                    |
| * 贷款银行: 请输入 ~                                                                                                |               |                                                                                    |
| * 贷款金額: 请输入 元                                                                                                |               |                                                                                    |
| * 上传制件: ▲ ふお上代<br>①中頃短行行の同学項上作 "包括安置延明範<br>片"或"国际经验同能情题": ②中時建築开<br>行の同学算上作"包塞部印第按支援股外推改<br>片"或"单位的功能的定明材料"。 |               |                                                                                    |
|                                                                                                    | 提夺申请          |                                                                                    |
|                                                                                                    |               |                                                                                    |
| MINT . CUCI CUCT                                                                                             |               |                                                                                    |
| * 贷款银行: 国家开发银行                                                                                               | $\sim$        |                                                                                    |
|                                                                                                    |               | 日エク                                                                                |
| * 贷款金额: 请输入                                                                                                  | 元             | 四开1J                                                                               |
| * 回执码:                                                                                                    |               |                                                                                    |
|                                                                                                    |               |                                                                                    |
| * 贷款银行: 非国家开发                                                                                                | 明行 🗸          |                                                                                    |
| 1-12/01/20                                                                                                   | LEN           | 北国工作                                                                               |
|                                                                                                    |               |                                                                                    |
| * 贷款金额: 请输入                                                                                                  | 元             |                                                                                    |
| * 贷款金额: 请输入                                                                                                  | 元             |                                                                                    |

## 提交申请重要注意事项:

1) 国开行的同学请务必填写六位回执码,并仔细核对回执码确保准确无误。

- 2) 贷款金额要与已申请的贷款合同上的数额一致。
- 3) 上传附件处必须将受理证明(带回执码的部分)或者带有回执码的短信 拍照或截图后上传图片文件(大小超过 1M将无法上传成功),要求图中信 息清晰完整。如下图:

| 浙江大学:                                                             |                                                   |                                                                                                    |                                               |
|-------------------------------------------------------------------|---------------------------------------------------|----------------------------------------------------------------------------------------------------|-----------------------------------------------|
| - Andrews                                                         | <b>————————————————————————————————————</b>       | /区) 学生_                                                                                                    | _已申请国家开发银行生源地助                                |
| 贷款。请贵校                                                            | 登录国家开发银行生源地助学                                     | 学贷款管理系统(                                                                                                    | www.gbms.cdb.com.cn), 进入"                     |
| 入回执"模块,                                                           | 如实填写学生所欠学费和自                                      | 主宿费等相关信息                                                                                                    | , 并填入回执校验码。以便国家                               |
| 发银行办理贷款                                                           | 款审批、发放以及划付资金到                                     | 至贵校账户事宜。                                                                                                    |                                               |
| 提请注意:                                                             | 当贷款资金不足以支付学费                                      | 费、住宿费时,费                                                                                                    | 用不足部分由该生自付;                                   |
|                                                                   | 请于当年10月10日之前至                                     | 间高校完成回执录                                                                                                    | λ.                                            |
|                                                                   | our sector of the                                 |                                                                                                    |                                               |
| 通讯地址:                                                             | Berth Statemet.                                   |                                                                                                    | States - Interes                              |
| 40.00                                                             |                                                   |                                                                                                    |                                               |
| 邮编:<br>联系人:                                                       | 联系电话:                                             | μ <sub>on</sub>                                                                                                    | 学生家の                                          |
| 邮编:<br>联系人:                                                       | ₩₩₩₩₩₩₩₩₩₩₩₩₩₩₩₩₩₩₩₩₩₩₩₩₩₩₩₩₩₩₩₩₩₩₩₩₩             | μ <sub>len</sub>                                                                                                    | 学生成于<br>● ● ● ● ● ● ● ● ● ● ● ● ● ● ● ● ● ● ● |
| <sup>邮编</sup> :<br>联系人:<br>学生贷款受理:                                | 联系电话: <b>44</b> 44                                | Phone<br>International Contraction of the International Contraction of the International Contractional Contractionactional Contractional Contractiona Co | 学生的<br>● ● ● ● ● ● ● ● ● ● ● ● ● ● ● ● ● ● ●  |
| ■%%:<br>联系人:<br>学生贷款受理<br>学生姓名                                    | 联系电话: <b>————————————————————————————————————</b> | 身份证号                                                                                                    | 学生的问题。<br>》第一个目的目标。<br>》第一个目的目标。              |
| 耶骗:<br>联系人:<br>学生贷款受理<br>学生姓名<br>高校名称                             | <b>信息如下:</b><br>浙江大学 代码: <u>10335</u>             | 身份证号                                                                                                    | 学生成了<br>19年07日5日                              |
| <sup>邮编</sup> :<br>联系人:<br><b>学生贷款受理</b><br>学生姓名<br>高校名称<br>院系名称  | ····································              | 身份证号<br>;<br>专业名称                                                                                                    | 学生成了<br>(1) 年 07 15 日                         |
| III 新編:<br>联系人:<br>联系人:<br>学生优款受理<br>学生姓名<br>高校名称<br>院系名称<br>毕业日期 | 联系电话:                                             | 身份证号           -           专业名称           贷款学年                                                                                                    | 9 年 07 15 日<br>2019 年-2020 年                  |
| ■%%:<br>联系人:<br>学生贷款受理<br>学生姓名<br>高校名称<br>院系名称<br>毕业日期<br>借款合同编号  | 联系电话:                                             | 身份证号           5           专业名称           贷款学年           贷款金額                                                                                                    | 2019年-2020年                                   |

7. 提交申请成功后,出现"success"界面。可点击"**查看结果**",对提交的申请进 行**流程跟踪**。

| < | ● 首页 ▲ 个人画像 ● 服务大厅 《 系统签理                                    |
|---|--------------------------------------------------------------|
|   | ♀ 認当前的位置:服务大厅>生用地法教园供求入申请                                    |
|   | success                                                      |
|   | 您的生源地提我回执承入已经提交成功,如您需要看看非核情况,请通过生源地很我回仇承入结果页面度看或者点击下方的直着结果直看 |
|   | <b>这回</b> 首页 <b>或石结束</b>                                     |

也可以在"**服务大厅>助学贷款>生源地贷款回执录入结果**"中查看详情并跟踪流程。

| 生源地球款申请结果 ◇<br>生源地球款申请 ◇<br>的收藏                             | 895方式: <mark>余部</mark> の理 i<br>           | (2) (2) (2) (2) (2) (2) (2) (2) (2) (2) | 收起进项            |                                             |                                        |
|-------------------------------------------------------------|-------------------------------------------|-----------------------------------------|-----------------|---------------------------------------------|----------------------------------------|
| 生源地信款申请 ♡<br>S<br>的收藏 d                                     | 調整 一個 一個 一個 一個 一個 一個 一個 一個 一個 一個 一個 一個 一個 | 生源地贷款申请结                                | 收起进项            |                                             | 6                                      |
| 的收藏<br>g                                                    | 主源地贷款申请 助学贷款                              | 生源地贷款申请结                                | _               |                                             |                                        |
| 的收藏 当                                                       | E源地贷款申请<br>助学贷款                           | 生源地贷款申请结                                |                 |                                             |                                        |
|                                                             | 🥑 0次收藏 🤇                                  | 助学贷款<br>1次收赢                            | ₩               |                                             |                                        |
| х                                                           |                                           |                                         |                 |                                             |                                        |
| 浙                                                           | 生信息平台<br>of Three Alls<br>大厅 QS 系統管理      |                                         | Aiming at holis | 神生 裕力 ) 満ま<br>tia education for all persons | 9 日程 柴作手册<br>sall processes and all di |
| 2当前的位置 服务大厅 > 生源地资款回执录入约                                    |                                           |                                         |                 |                                             |                                        |
| 我的申请办结事项                                                    |                                           |                                         |                 |                                             |                                        |
| 我的申请         办结事项           全部 >         包含 >         圆输入内容 |                                           | QI                                      | 置条件             |                                             |                                        |

 若"我的申请"中的状态为"待激活",说明您的申请被驳回,可以点击此行重 新提交申请(申请被驳回的主要原因为工作人员无法从附件中获取到正确 的回执码)。

| 首页            | 个人画像         | 💼 服务大厅 😪 🕷 | <b>《统管理</b> | ALAN MART                  |        | a statement film | C Press |
|---------------|--------------|------------|-------------|----------------------------|--------|------------------|---------|
| 2 您当前的位置:     | 服务大厅 > 生蟑地贷款 | 回执录入结果     |             |                            |        |                  |         |
| 我的申请          | 办结事项         |            |             |                            |        |                  |         |
| 全部 ~          | 包含 ~ 防范2     | 、内容        |             | <ul> <li>① 重置条件</li> </ul> |        |                  |         |
| <b>学年 ▼</b> 学 | 胡 ▼ 学院专业班级   | •          |             |                            |        |                  |         |
| 学号≑           | 姓名 ≎         | 学院/学园 🗢    | 班級 🗇        | 贷款学年 💲                     | 贷款金额 😄 | 申请时间 💠           | 状态 😄    |
|               |              | (          |             | 2019-2020                  |        |                  | ● 待邀活   |

如出现问题或对操作有疑问,可联系国家助学贷款服务部。 办公地点:紫金港校区行政服务办事大厅107室3号窗口

电话: 88981730

- 办公邮箱: dkzx@zju.edu.cn
- 办公时间:周一至周四:8:30—12:00;13:30—17:30 周五:8:30-12:00;13:30-15:00 (周末及节假日不值班)